#### **INSERIMENTO NUOVA ANAGRAFICA CLIENTE**

<u>Nota bene: Questa guida non si applica ai clienti PA – Tali anagrafiche non devono</u> <u>essere inserite manualmente poiché sono già presenti nel database di PMS</u>

### PASSO 1: Nel menu a sinistra selezionare la voce Anagrafiche e Clienti/Fornitori

| Ŷ <b>2</b>                      | Documenti:<br>Ultimi documenti 🗸       | ANAGRAFICA:<br>DITTA DI PROVA SRL - IT023425201 | 58                |  |
|---------------------------------|----------------------------------------|-------------------------------------------------|-------------------|--|
| UTENTE PROVA ~                  | O<br>Scadenze                          | Fattura Elettronica                             | ll<br>Statistiche |  |
| A Cruscotto                     | <ul> <li>Riepilogativo Scat</li> </ul> | denzario del mese corrente <b>DITTA D</b>       | I PROVA SRL       |  |
| 🛆 Messaggi 🛛 🔘                  |                                        | In                                              | cassi             |  |
| Anagrafiche B                   | <b>1</b>                               | Non è preser                                    | nte nessun dato   |  |
| Gestisci                        |                                        |                                                 |                   |  |
| Visibilità<br>Clienti/Fornitori | ⊒ 2                                    |                                                 |                   |  |
| 🗐 Listini e Magazzino 🙂         |                                        |                                                 |                   |  |
| Fattura Elettronica 🛛 🕀         |                                        |                                                 |                   |  |
| 🏦 Incassi/Pagamenti 🗉           |                                        |                                                 |                   |  |
| 🔁 Documenti 🛛 🕾                 |                                        |                                                 |                   |  |

#### PASSO 2: Selezionare l'Anagrafica sulla quale si sta lavorando nel menu a tendina

| Ô; P                    | DOCUMENTI: ANAGRAFICA:<br>Ultimi documenti v DITTA DI PROVA SRL - IT02342520158 |      |
|-------------------------|---------------------------------------------------------------------------------|------|
| UTENTE PROVA ~          | Anagrafiche > Clienti/Fornitori                                                 |      |
| Cruscotto               | III Elenco Clienti/Fornitori                                                    |      |
| 🔄 Messaggi 🛛 🔘          | Seleziona Anagrafica Cerca                                                      |      |
| Anagrafiche 🛛           | IT02342520158 - DITTA DI PROVA SRL                                              | /A   |
| Gestisci                |                                                                                 | Nes: |
| Visibilità              |                                                                                 |      |
| Clienti/Fornitori       | Vista da 0 a 0 di 0 elementi                                                    |      |
| 🗐 Listini e Magazzino 🐵 |                                                                                 |      |
| 🖹 Fattura Elettronica 🐵 |                                                                                 |      |
| 🏦 Incassi/Pagamenti 🗉   |                                                                                 |      |
| Documenti 🙂             |                                                                                 |      |
| € Costi ⊡               |                                                                                 |      |

# PASSO 3: In alto a destra **cliccare sul +** per aggiungere un nuovo cliente

|              |                                  |             |                | ± Importa       |
|--------------|----------------------------------|-------------|----------------|-----------------|
| Q            | Tipologia<br>Tutti               | Risult      | ati per pagina | Export 🦨        |
| artita IVA 🔅 | ♀ Indirizzo                      | 🗘 💡 Città 🔅 | 🍽 Nazione 🔷    | 🖂 Email 🗘       |
| 94510729     | S.S. 16 KM 810,200               | Triggiano   |                |                 |
| 04660123     | PIAZZA DEL DUOMO 15              | Martano     |                | COLAS@GMAIL.COM |
|              | VIA CANONICO DEL DRAGO 16        | MONOPOLI    | •              |                 |
| 16570168     | C.DA ALEZZA 18                   | CRISPIANO   |                |                 |
| 54090731     | S.P. TARANTO-STATTE KM 5 - 74010 | STATTE      |                |                 |
| 35520427     | PIAZZA DEL DUOMO                 | Bari        |                |                 |
|              | VIA VINCENZO CARDARELLI 35       | MONOPOLI    |                |                 |
| 56800311     | PIAZZA DEL DUOMO 15              | Bari        |                |                 |
|              | VIA PROCACCIA 89                 | MONOPOLI    | •              |                 |
| 34671210     | VIA CORNELIA DEI GRACCHI 28      | Napoli      |                |                 |

## PASSO 4: **Compilare** correttamente i campi seguendo le seguenti indicazioni:

| Informazioni Base                                                                       |         |                                                                                       |                                                                                                    |                       |
|-----------------------------------------------------------------------------------------|---------|---------------------------------------------------------------------------------------|----------------------------------------------------------------------------------------------------|-----------------------|
| Nome Ragione sociale                                                                    | 4       | Cognome<br>Persona Fisica<br>SI<br>SI<br>SI<br>SI<br>SI<br>SI<br>SI<br>SI<br>SI<br>SI | e Cognome della persona fisica<br>iociale                                                                                                    | <br>1                 |
| Tipologia anagrafica                                                                    | Nazione | ÷                                                                                     | Codice fiscale                                                                                                    | M                     |
| Partita IVA                                                                             | 2       | Email inse<br>fatt                                                                    | erire email del destinatario per l'invi<br>tura di cortesia o del sollecito di pag                                                                                                    | o della<br>amento     |
| vec 🛛                                                                                   |         | Codice destinatario (FPA / PR)                                                        | Se si conosce il codice SDI lasciare vuoto il campo<br>pec.<br>Se invece si vuole valorizzare il campo pec, è<br>necessario inserire 0000000 nel campo "Codice<br>destinatario"<br>In caso non si conoscano i due valori, inserire |                       |
| Indirizzo Inserire l'indirizzo <u>omettendo</u> la , (virgola) per separare il n.civico |         | сар<br>4                                                                              |                                                                                                    |                       |
| Comune<br>Cerca Selezionare la voce dal menu                                            | ×       | Provincia<br>5                                                                        | 0000000 nel campo "Codice destin                                                                                                    | atario"               |
| Note                                                                                    |         | •                                                                                     | Premere per fi<br>l'inserimento                                                                                                    | nalizzare             |
|                                                                                         |         |                                                                                       | Cre                                                                                                    | ea Anagrafica Annulla |